# Il Momento Legislativo

### Modulo PCT – Redattore atti

Iscrizione a ruolo telematica delle procedure esecutive mobiliari, immobiliari e presso terzi 31 marzo 2015

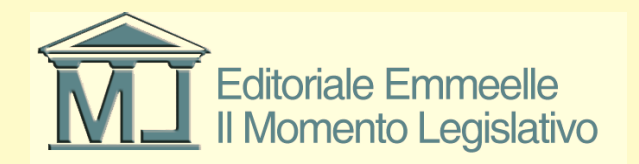

## Introduzione

- Le diapositive che seguono illustreranno la funzioni di redazione ed invio atti per l'iscrizione a ruolo di un pignoramento mobiliare, immobiliare o presso terzi
- Il software consente di compilare il fascicolo elettronico, sottoscrivere con firma digitale i documenti in esso contenuti e redigere i file di supporto necessari ai registri di cancelleria per la corretta iscrizione a ruolo della pratica

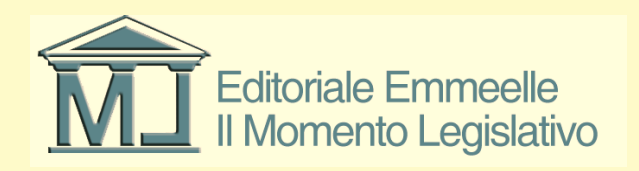

## Introduzione 2

- Prerequisiti per il funzionamento del software sono: la configurazione della casella di posta elettronica certificata per l'invio del fascicolo elettronico agli uffici giudiziari e l'implementazione del sistema di firma digitale (smart card, token usb, ecc.) per poter sottoscrivere i documenti.
- Per la configurazione vedi le relative istruzioni

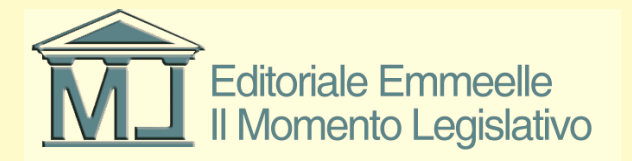

## Premessa sui pignoramenti

- La nuova formulazione degli artt. 518 e 543 c.p.c. prevede che sia l'avvocato e non più l'ufficiale giudiziario ad iscrivere a ruolo il pignoramento una volta che lo stesso sia stato eseguito
- Di fatto quindi l'avvocato è tenuto a depositare la Nota di Iscrizione a Ruolo che il redattore atti compilerà in automatico con i dati necessari alla implementazione dei registri di cancelleria

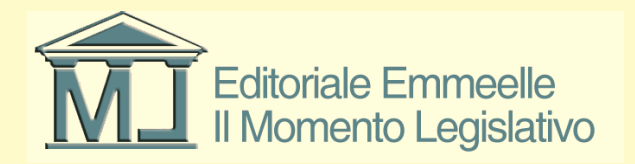

# Premessa sui pignoramenti (2)

- Le istruzioni che seguono riguardano quindi le iscrizioni a ruolo di pignoramenti effettuate a partire dal **31 marzo 2015** data di entrata in vigore dell'obbligatorietà delle iscrizioni a ruolo telematiche dei pignoramenti mobiliari, immobiliari e presso terzi
- L'avvocato è tenuto altresì ad allegare le copie informatiche del verbale di pignoramento o della citazione in caso di pignoramenti presso terzi o dell'atto di pignoramento immobiliare

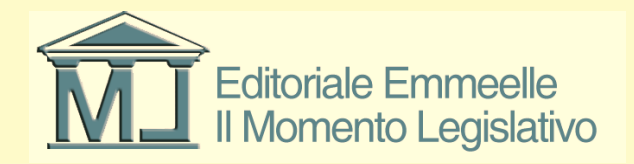

# Premessa sui pignoramenti (3)

- Come per ogni deposito telematico è necessario compilare il cd. Atto Principale che sarà costituito in questo caso dalla Nota di Iscrizione a Ruolo (N.I.R.)
- Questo atto, generato in automatico dal software sulla base delle informazioni contenute nel file DatiAtto.xml sarà un originale informatico in formato .pdf testuale
- Di seguito si riepilogano le indicazioni per l'apertura della pratica

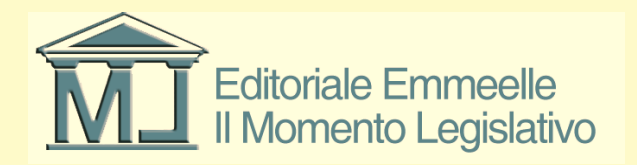

## **Inserimento Pratiche**

- Nell'area "Pratiche" dell'Agenda devono essere inseriti tutti i dati relativi alla pratica (o fascicolo di studio) necessari alla compilazione dell'atto da inviare all'ufficio
- Il sistema richiede inizialmente di creare un nuovo fascicolo e successivamente di inserire i dati del cliente/i, avversario/i attraverso una serie di schede progressive.
- Alcuni dati risultano essenziali ed in particolare l'inserimento dei codici fiscali delle parti e dei difensori che costituiranno elementi essenziali ed indispensabili per il Processo Telematico

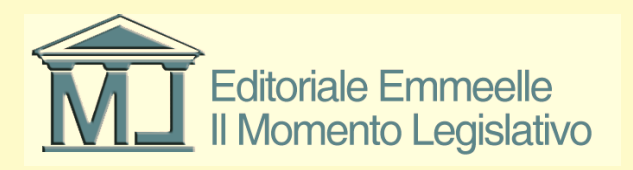

## Apertura pratica P.C.T.

- Selezionata una pratica dal relativo elenco è possibile attivare la funzione PCT dall'apposita linguetta situata in basso al centro dell'area bianca
- Una volta "creato" il fascicolo occorre denominarlo compilando il relativo campo alfanumerico a testo libero che identificherà, all'interno della pratica, le buste da inviare telematicamente agli uffici giudiziari ed il relativo stato

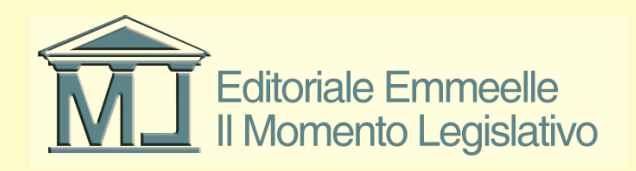

### Apertura scheda pratica PCT

| 🔗 AGENDA LEGALE MODULO PCT 2013 - Rav                                    | và Gianfranco                      |                                  | and the second second se | Construction in case of the | and backles                              |                       |        |              |             |                           |
|--------------------------------------------------------------------------|------------------------------------|----------------------------------|----------------------------------------------------------------------------------------------------|-----------------------------|------------------------------------------|-----------------------|--------|--------------|-------------|---------------------------|
| AGENDA RUBR                                                              | RICA PRATICH                       | E UTILITA'                       | POLISWEB                                                                                                    | INFO                        |                                          |                       |        |              |             |                           |
| elenco                                                                   |                                    |                                  |                                                                                                    |                             |                                          |                       |        |              |             |                           |
| MEMORANDA                                                                | ELENCO PRATICHE [1]                |                                  |                                                                                                    |                             |                                          |                       |        |              | 🗎 🖻 🗛 🗙 🖸 🚑 |                           |
| V D 🛎 🎽 🗉 🖨                                                              | Inizio[Z-A] Rif.Int.               | Parte / Controparte              | + Parti + Contr. Autorità                                                                                                    | N.ruolo                     | Oggetto                                  | Titolare              | Stato  | Decorr.Stato |             |                           |
| Scadenza Descrizione                                                     | G 15/03/2013 00001234/2013         | 3 Cesare Giulio / Pompeo Gineo   | 0 0 Iribunale                                                                                                    |                             | Procedimento per ingiunzione ante causam | Cicerone Marco Tullio | Aperta | 15/03/2013   |             |                           |
|                                                                          |                                    |                                  |                                                                                                    |                             |                                          |                       |        |              |             |                           |
|                                                                          |                                    |                                  |                                                                                                    |                             |                                          |                       |        |              |             |                           |
|                                                                          |                                    |                                  |                                                                                                    |                             |                                          |                       |        |              |             |                           |
|                                                                          |                                    |                                  |                                                                                                    |                             |                                          |                       |        |              |             |                           |
|                                                                          |                                    |                                  |                                                                                                    |                             |                                          |                       |        |              |             |                           |
|                                                                          |                                    |                                  |                                                                                                    |                             |                                          |                       |        |              |             |                           |
|                                                                          |                                    |                                  |                                                                                                    |                             |                                          |                       |        |              |             |                           |
|                                                                          |                                    |                                  |                                                                                                    |                             |                                          |                       |        |              |             |                           |
|                                                                          |                                    |                                  |                                                                                                    |                             |                                          |                       |        |              |             |                           |
|                                                                          |                                    |                                  |                                                                                                    |                             |                                          |                       |        |              |             |                           |
|                                                                          |                                    |                                  |                                                                                                    |                             |                                          |                       |        |              |             |                           |
|                                                                          |                                    |                                  |                                                                                                    |                             |                                          |                       |        |              |             |                           |
|                                                                          |                                    |                                  |                                                                                                    |                             |                                          |                       |        |              |             |                           |
|                                                                          |                                    |                                  |                                                                                                    |                             |                                          |                       |        |              |             |                           |
|                                                                          |                                    |                                  |                                                                                                    |                             |                                          |                       |        |              |             |                           |
|                                                                          |                                    |                                  |                                                                                                    |                             |                                          |                       |        |              |             |                           |
|                                                                          |                                    |                                  |                                                                                                    |                             |                                          |                       |        |              |             |                           |
|                                                                          |                                    |                                  |                                                                                                    |                             |                                          |                       |        |              |             |                           |
|                                                                          |                                    |                                  |                                                                                                    |                             |                                          |                       |        |              |             |                           |
|                                                                          | A.Z A B C D E F G H                | I J K L M N O P Q R              | <u>stuvwxyz</u> AA                                                                                                    |                             |                                          |                       |        |              |             |                           |
|                                                                          | Tutti Aperte Archiviate Inter      | rotte In Riserva In Decisione Ca | ncellate dal Ruolo Estinte Defir                                                                                                    | ite Attesa Provvedimento    |                                          |                       |        |              |             | 4 Þ                       |
|                                                                          | D L 00001024/2012; Carray Civilia  | P                                |                                                                                                    |                             |                                          |                       |        |              |             |                           |
|                                                                          | R.1. 00001234/2013: Cesare Giulio. | Pompeo Gneo                      |                                                                                                    |                             |                                          |                       |        |              |             |                           |
| -                                                                        | Stato Data Creazione               | Data Ultima Modifica Desc        | izione                                                                                                    | Lipologia Atto              |                                          |                       |        |              |             |                           |
| Oggi 15/03/2013                                                          |                                    |                                  |                                                                                                    |                             |                                          |                       |        |              |             |                           |
| <ul> <li>4 marzo 2013 →</li> <li>1 un mar mer dia yan cab dom</li> </ul> |                                    |                                  |                                                                                                    |                             |                                          |                       |        |              |             |                           |
| 25 26 27 28 1 2 3                                                        |                                    |                                  |                                                                                                    |                             |                                          |                       |        |              |             |                           |
| 4 5 6 7 8 9 10<br>11 12 13 14 15 16 17                                   |                                    |                                  |                                                                                                    |                             |                                          |                       |        |              |             |                           |
| 18 19 20 21 22 23 24<br>25 26 27 28 29 30 31                             |                                    |                                  |                                                                                                    |                             |                                          |                       |        |              |             | <<< >>>                   |
| 1 2 3 4 5 6 7<br>Oggi: 15/03/2013                                        | Anagrafica Foro Parti Agend        | a Eventi Udienze Attività Ann    | untamenti Appunti Documenti                                                                                                    | Parcella Note PCT Protes    | ione                                     |                       |        |              |             | 4 Þ                       |
|                                                                          |                                    |                                  |                                                                                                    |                             |                                          |                       |        |              |             |                           |
| 🚱 🔠 📜 🖸                                                                  |                                    | 🗹 🚺 🚺 🚺                          | 🌮 🗖 🖉                                                                                                    |                             |                                          |                       |        |              |             | ▲ 10:18<br>↓ 〒 15/03/2013 |

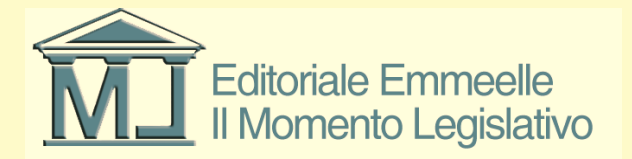

## Iscrizione a ruolo pignoramento

- A solo titolo esemplificativo viene qui illustrata la compilazione e l'invio di un atto di pignoramento che costituisce un esempio di Atto Introduttivo di parte il cui invio implementa i registri di cancelleria con tutti i dati necessari all'iscrizione a ruolo.
- Per tutti gli atti introduttivi si consiglia di prestare particolare attenzione alla corretta compilazione dei campi considerati obbligatori perché la loro eventuale mancanza o non correttezza potrebbe implicare un rifiuto del deposito

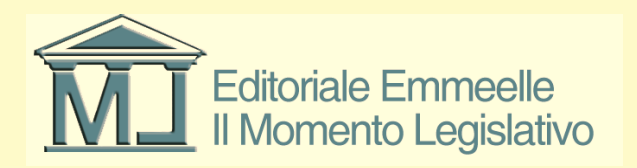

### **Descrizione pratica PCT**

| 🖉 AGENDA LEGALE MODULO PCT 2013 - Ravà Gianfranco |                |                     |                          |                               |                                             |                             |                                          |                       |        |              |    |                      |
|---------------------------------------------------|----------------|---------------------|--------------------------|-------------------------------|---------------------------------------------|-----------------------------|------------------------------------------|-----------------------|--------|--------------|----|----------------------|
| AGENDA                                            | RUBR           | ICA                 | PRATICHE                 | UTILITA'                      | POLISWEB                                    | NFO                         |                                          |                       |        |              |    | _                    |
| elenco                                            |                |                     |                          |                               |                                             |                             |                                          |                       |        |              |    | <b>A</b>             |
| MEMORANDA                                         | R              | ELENCO PR           | ATICHE [1]               |                               |                                             |                             |                                          |                       |        |              |    |                      |
| v d 🖻 🗳 📁 🗉 é                                     |                | Inizio[Z-A]         | Rif.Int.                 | Parte / Controparte           | + Parti + Contr. Autorità                   | N.ruolo                     | Oggetto                                  | Titolare              | Stato  | Decorr.Stato |    |                      |
| Scadenza Descrizione                              |                | <b>G</b> 15/03/2013 | 00001234/2013            | Cesare Giulio / Pompeo Gneo   | 0 0 Tribunale                               |                             | Procedimento per ingiunzione ante causam | Cicerone Marco Tullio | Aperta | 15/03/2013   |    |                      |
|                                                   |                |                     |                          |                               |                                             |                             |                                          |                       |        |              |    |                      |
|                                                   |                |                     |                          |                               |                                             |                             |                                          |                       |        |              |    |                      |
|                                                   |                |                     |                          |                               |                                             |                             |                                          |                       |        |              |    |                      |
|                                                   |                |                     |                          |                               |                                             |                             |                                          |                       |        |              |    |                      |
|                                                   |                |                     |                          |                               |                                             |                             |                                          |                       |        |              |    |                      |
|                                                   |                |                     |                          |                               |                                             |                             |                                          |                       |        |              |    |                      |
|                                                   |                |                     |                          |                               |                                             |                             |                                          |                       |        |              |    |                      |
|                                                   |                |                     |                          |                               |                                             |                             |                                          |                       |        |              |    |                      |
|                                                   |                |                     |                          |                               |                                             |                             |                                          |                       |        |              |    |                      |
|                                                   |                |                     |                          |                               |                                             |                             |                                          |                       |        |              |    |                      |
|                                                   |                |                     |                          |                               | Descriptions hus                            | 6 DCT                       |                                          |                       |        |              |    |                      |
|                                                   |                |                     |                          |                               | Descrizione bus                             | ta PCT                      |                                          |                       |        |              |    |                      |
|                                                   |                |                     |                          |                               | Inserisci descr                             | zione per busta PCT         |                                          |                       |        |              |    |                      |
|                                                   |                |                     |                          |                               | Prova invio prat                            | ica PCT per istruzioni Agen | da Legale Elettronica                    |                       |        |              |    |                      |
|                                                   |                |                     |                          |                               |                                             |                             | ok annulla                               |                       |        |              |    |                      |
|                                                   |                |                     |                          |                               |                                             |                             |                                          |                       |        |              |    |                      |
|                                                   |                |                     |                          |                               |                                             |                             |                                          |                       |        |              |    |                      |
|                                                   |                |                     |                          |                               |                                             |                             |                                          |                       |        |              |    |                      |
|                                                   |                |                     |                          |                               |                                             |                             |                                          |                       |        |              |    |                      |
|                                                   |                |                     |                          |                               |                                             |                             |                                          |                       |        |              |    |                      |
|                                                   |                | A.ZAB               | CDEFGHI                  | JKLMNOPQR                     | STUVWXYZ 🚧                                  |                             |                                          |                       |        |              |    |                      |
|                                                   |                | Tutti Aperte        | Archiviate Interrott     | e In Riserva In Decisione Car | ncellate dal Ruolo Estinte Definite         | Attesa Provvedimento        |                                          |                       |        |              |    | 4 ₽                  |
|                                                   |                |                     |                          |                               |                                             |                             |                                          |                       |        |              |    | <b>T_</b>            |
|                                                   |                | R.I. 00001234       | /2013: Cesare Giulio/Por | npeo Gneo                     |                                             |                             |                                          |                       |        |              |    |                      |
|                                                   |                | Stato               | Data Creazione           | Data Ultima Modifica Descri   | zione T                                     | ipologia Atto               |                                          |                       |        |              |    |                      |
| Oggi 15/03/2013                                   |                |                     |                          |                               |                                             |                             |                                          |                       |        |              |    |                      |
| <ul> <li>marzo 2013</li> </ul>                    | •              |                     |                          |                               |                                             |                             |                                          |                       |        |              |    |                      |
| lun mar mer gio ven                               | sab dom        |                     |                          |                               |                                             |                             |                                          |                       |        |              |    |                      |
| 25 26 27 28 1<br>4 5 6 7 8                        | 2 3<br>9 10    |                     |                          |                               |                                             |                             |                                          |                       |        |              |    |                      |
| 11 12 13 14 <u>15</u><br>18 19 20 21 22           | 16 17<br>23 24 |                     |                          |                               |                                             |                             |                                          |                       |        |              |    |                      |
| 25 26 27 28 29<br>1 2 3 4 5                       | 30 31<br>6 7   |                     |                          |                               |                                             |                             |                                          |                       |        |              |    |                      |
| Oggi: 15/03                                       | /2013          | Anagrafica F        | oro Parti Agenda         | Eventi Udienze Attività Appu  | ntamenti Appunti Documenti Pa               | rcella Note PCT Protez      | ione                                     |                       |        |              |    | 4 Þ                  |
|                                                   |                |                     |                          |                               |                                             |                             |                                          |                       |        |              |    | 10-19                |
|                                                   |                | <u>C</u>            |                          | - 🙂 🗷 🕏                       | Main All All All All All All All All All Al |                             |                                          |                       |        |              | IT | ▲ 🛄 I 🕸 🍀 15/03/2013 |

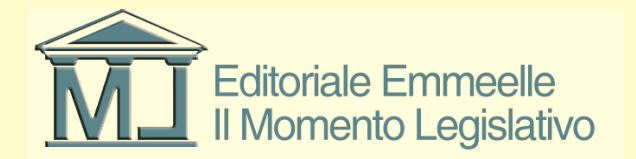

## Scelta dei "tipi" documentali

- La diapositiva seguente mostra la maschera di selezione della tipologia di documenti da predisporre per l'invio agli uffici giudiziari
- I documenti sono raggruppati per tipologia secondo le specifiche relative alla tipizzazione effettuata in sede di progetto Processo Telematico e sono suddivisi per procedimento, soggetti processuali e tipo di atti
- Esistono dunque atti della cognizione e/o dei processi esecutivi; di parte, di ausiliari del giudice e di altri soggetti; atti introduttivi del giudizio e successivi

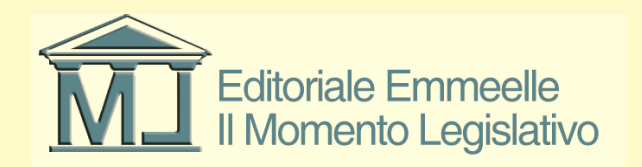

### Selezione categoria documenti

| 🤣 AGE    | NDA LEGALE 2015 - Zorzetto Fabio |                                          |                                                                          | ×         |
|----------|----------------------------------|------------------------------------------|--------------------------------------------------------------------------|-----------|
|          | PROCESSO CIVILE TELEMATICO       | ADCA PRATICUE                            |                                                                          |           |
|          | Fascicolo PCT: P_2014\0008       | 81346 - Iscrizione a ruolo di un pignor  | noramento mobiliare                                                      |           |
|          | 💿 Tipo di documento              | Categorie Scegli                         | Documenti Scegli                                                         |           |
|          | 🛃 Dati del documento             | Atti di parte - Contenzioso              | Documento Descrizione                                                    |           |
| Sca      | 💿 Gestione Atto Principale       | Atti del curatore - Concorsuali          | Iscrizione Ruolo Pignoramento Atto di pignoramento ed iscrizione a ruolo |           |
| -        | 😥 Imbustamento                   |                                          |                                                                          | o di prov |
|          | 💑 Esito                          | Atti del custode - Esecuzioni            |                                                                          | ısabilita |
|          |                                  | Atti del delegato - Esecuzioni           |                                                                          | nsabilita |
|          |                                  | Atti introduttivi                        |                                                                          |           |
|          |                                  | Atti introduttivi - Cassazione           |                                                                          |           |
|          |                                  | Atti introduttivi - Concorsuali          |                                                                          |           |
|          |                                  | Atti introduttivi - Esecuzioni           |                                                                          |           |
|          |                                  | Atti di parte - Contenzioso              |                                                                          |           |
|          |                                  | Atti di parte - Cassazione               |                                                                          |           |
| -        |                                  | Atti di parte - Concorsuali              |                                                                          |           |
| <u>_</u> |                                  | Atti di parte - Esecuzioni               |                                                                          | ento      |
| c        |                                  | Atti del professionista -<br>Contenzioso |                                                                          |           |
| 4        |                                  | Atti del professionista -<br>Concorsuali |                                                                          |           |
| 2        |                                  | Atti del professionista -<br>Esecuzioni  |                                                                          |           |
| 1        |                                  |                                          |                                                                          | •         |
| 2        |                                  |                                          | Avanti C                                                                 |           |
|          |                                  |                                          |                                                                          |           |
|          |                                  |                                          |                                                                          |           |

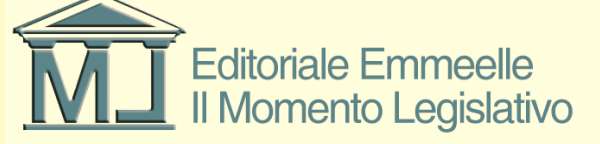

## Scelta del documento

- Una volta selezionata la tipologia di atto è possibile procedere alla scelta del singolo documento facente parte della categoria generale.
- Nella diapositiva precedente viene mostrata la categoria degli atti introduttivi delle esecuzioni mobiliari od immobiliari (SIECIC) all'interno della quale esiste il solo atto di Iscrizione a ruolo di un pignoramento (mobiliare o presso terzi)
- Selezionando un atto si apre la maschera principale di inserimento dei dati necessari alla corretta compilazione del fascicolo e della busta da inviare all'ufficio giudiziario competente per il procedimento prescelto, come mostrato nell'immagine che segue

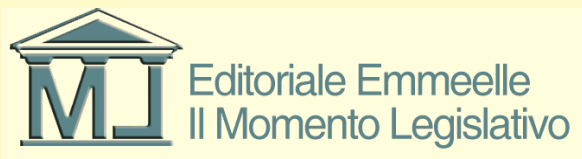

### Schermata inserimento dati

| 4 | PROCESSO CIVILE TELEMATICO                    | 0                                                                                                    |          |  |  |  |  |  |  |
|---|-----------------------------------------------|----------------------------------------------------------------------------------------------------|----------|--|--|--|--|--|--|
| Г | Fascicolo PCT: test esecuzio - test mobiliare |                                                                                                    |          |  |  |  |  |  |  |
| ł | 🔃 Tipo di documento                           | Iscrizione Ruolo Pignoramento                                                                                                    |          |  |  |  |  |  |  |
|   | Iscrizione Ruolo Pignoramento                 | Atto di pignoramento ed iscrizione a ruolo                                                                                                    |          |  |  |  |  |  |  |
| I | Bene Immobile Tavolare                        | Lestinazione [Ufficio Giudiziario di destinazione, tra quelli dove e' attivo il PCT                                                                                         |          |  |  |  |  |  |  |
|   |                                               |                                                                                                    |          |  |  |  |  |  |  |
|   | I Contributo Unificato                        | Valore Descrizione                                                                                                    |          |  |  |  |  |  |  |
|   | Partecipanti                                  | 0480170067 Corte d'Appello di Firenze                                                                                                    |          |  |  |  |  |  |  |
|   | E Parte                                       | 0100250060 Corte d'Appello di Genova                                                                                                    |          |  |  |  |  |  |  |
|   | 式 Contro Parte                                | 075035068 Corte d'Appello di Lecce                                                                                                    |          |  |  |  |  |  |  |
|   | 🚍 Soggetti                                    | 0830480065 Corte d'Appello di Messina                                                                                                    |          |  |  |  |  |  |  |
|   | Estensione Anagrafica                         | 0151460061 Corte d'Appello di Milano<br>D6300490063 Corte d'Appello di Manoi                                                                                                |          |  |  |  |  |  |  |
|   |                                               | 0820530065 Corte d'Appello di Palermo                                                                                                    |          |  |  |  |  |  |  |
|   |                                               | 0540390061 Corte d'Appello di Perunia                                                                                                    | $\sim$   |  |  |  |  |  |  |
|   | Gestione Atto Principale                      |                                                                                                    |          |  |  |  |  |  |  |
|   | 🖳 Imbustamento                                | Oggetto     Valore     Descrizione                                                                                                    |          |  |  |  |  |  |  |
|   | 🚋 Esito                                       | 010001 Procedimento di ingiunzione ante causam                                                                                                    | _=7      |  |  |  |  |  |  |
|   |                                               | 010002 Procedimento di ingiunzione Ante Causam (intermediazione finanziaria, bancari e creditizia)                                                                          |          |  |  |  |  |  |  |
|   |                                               | 011001 Sequesto cincervativo ex art. 5/1 c.p.c.<br>011002 Sequesto giudiziario ex art. 5/2 c.p.c.                                                                           |          |  |  |  |  |  |  |
|   |                                               | 011003 Sequestro (liberatorio) ex art. 687 c.p.c.                                                                                                    |          |  |  |  |  |  |  |
|   |                                               | 011011 Sequesto da nome speciali (Legge Autore: L. n. 633/1941 - Legge Invenzioni: R.D. n. 1127/1939 - Legge M<br>012001 Accestamento tecnico preventivo Prova testimoniale | 4a       |  |  |  |  |  |  |
| 1 |                                               | 012011 Ispecialine preventiva                                                                                                    |          |  |  |  |  |  |  |
|   |                                               | 012021 Descrizione (Art. 161, L. n. 633/1941 - Artt. 81 e 82, R.D. n. 1127/1939 - artt. 61 e 62, R.D. n. 929/1942)                                                          | <b>~</b> |  |  |  |  |  |  |
|   |                                               |                                                                                                    | 2        |  |  |  |  |  |  |
|   |                                               | Valore Lausa S 22000.00                                                                                                    |          |  |  |  |  |  |  |
|   |                                               | Anagrafica Procedimento Anagrafica delle parti e loro difensori                                                                                                    |          |  |  |  |  |  |  |
|   |                                               | Partecipanti      Parti in causa                                                                                                    |          |  |  |  |  |  |  |
|   |                                               | • Soggetti 💿                                                                                                    |          |  |  |  |  |  |  |
| 1 |                                               | Data Consegna Pignoramento 24/03/2015 💌                                                                                                    |          |  |  |  |  |  |  |
|   |                                               | 🔂 Importo Precetto 🤤 📃 🖉                                                                                                    |          |  |  |  |  |  |  |
| ł |                                               | Beni Bene Immobile Tavolare                                                                                                    |          |  |  |  |  |  |  |
| Ш |                                               | Sene Immobile Lavolare Sene Informazioni aggiuntive sull'anagrafica delle parti                                                                                             | /        |  |  |  |  |  |  |
|   |                                               | Estensione Dati Rito Immobiliare                                                                                                    |          |  |  |  |  |  |  |
|   |                                               | Cronologico Pignoramento                                                                                                    |          |  |  |  |  |  |  |
| 1 |                                               | Titolo                                                                                                    |          |  |  |  |  |  |  |
|   |                                               | Avanti                                                                                                    |          |  |  |  |  |  |  |

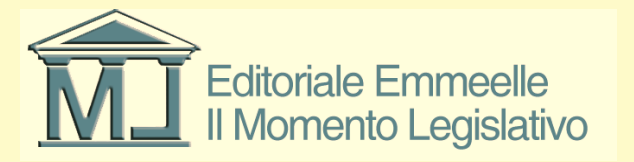

## Inserimento dei dati

- Nella diapositiva precedente vengono evidenziati in colore o su sfondo rosso e segnalati con un punto esclamativo in campo rosso tutti i dati che le regole tecniche e processuali considerano obbligatori per la corretta dell'iscrizione del pignoramento
- Una volta inseriti tutti i dati richiesti, come si nota nella maschera che segue, i relativi campi non appaiono più evidenziati in rosso ma su sfondo bianco
- Si rammenta che i dati necessari variano a seconda che si tratti di pignoramento mobiliare, immobiliare o presso terzi, fermo restando che la tipologia è la medesima trattandosi comunque di iscrizione a ruolo di un pignoramento

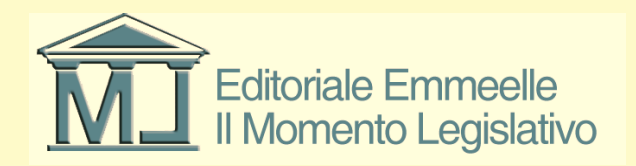

## Dati del fascicolo

Nell'ordine in cui appaiono vanno inseriti:

- · Ufficio giudiziario di destinazione
- Ruolo, materia ed oggetto del procedimento (in questo campo è possibile scegliere tra Esecuzioni civili per i pignoramenti mobiliari o presso terzi ed Espropriazioni immobiliari)
- · Valore della causa (dato indispensabile per il calcolo automatico del contributo unificato)
- Con riferimento a questo elemento occorre inserire tutti i dati relativi al pagamento ed alle sue modalità come appare evidenziato nella diapositiva che segue, successivamente occorrerà acquisire tra gli atti anche la ricevuta di pagamento (telematica, marca lottomatica, F23 od altro)
- Si raccomanda di verificare in ogni caso la correttezza dell'importo calcolato in automatico dal software

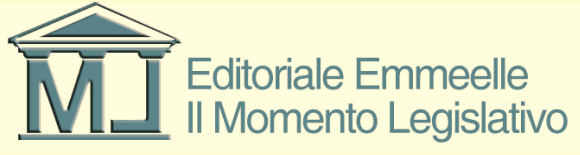

## Calcolo del contributo unificato

| 🔗 PROCESSO CIVILE TELEMATICO 🛛 🛛 🛛            |  |                                                                                                    |  |  |  |  |  |
|-----------------------------------------------|--|----------------------------------------------------------------------------------------------------|--|--|--|--|--|
| Fascicolo PCT: test esecuzio - test mobiliare |  |                                                                                                    |  |  |  |  |  |
| 🔃 Tipo di documento                           |  | Contributo Unificato                                                                                                    |  |  |  |  |  |
| 🕵 Iscrizione Ruolo Pignoramento               |  | Valore del contributo unificato esteso comprensivo anche dei dati di pagamento. L'assenza dell'elemento specifica l'esenzione del pagamento |  |  |  |  |  |
| 🚔 Bene Mobile                                 |  | Importo 🕼 🗑 🗑 🥲 139.00 Si raccomanda di verificare l'esattezza del contributo calcolato prima di procedere al pagamento                     |  |  |  |  |  |
| Fresso Debitore                               |  | • Debito Pagamento telematico già effettuato Bicevuta: <b>Sfoglia</b>                                                                       |  |  |  |  |  |
| 🛼 Contributo Unificato                        |  | Estremi Pagamento                                                                                                    |  |  |  |  |  |
| ∮ <u>≕</u> _ Partecipanti                     |  |                                                                                                    |  |  |  |  |  |
| Parte                                         |  |                                                                                                    |  |  |  |  |  |
| 式 Contro Parte                                |  |                                                                                                    |  |  |  |  |  |
| j <u>⊟</u> _ Soggetti                         |  |                                                                                                    |  |  |  |  |  |
| Estensione Anagrafica                         |  |                                                                                                    |  |  |  |  |  |
| Dati Debitore                                 |  |                                                                                                    |  |  |  |  |  |
| Gestione Atto Principale                      |  |                                                                                                    |  |  |  |  |  |
| 🙉 Imbustamento                                |  |                                                                                                    |  |  |  |  |  |
| 🚋 Esito                                       |  |                                                                                                    |  |  |  |  |  |
|                                               |  |                                                                                                    |  |  |  |  |  |
|                                               |  |                                                                                                    |  |  |  |  |  |
|                                               |  |                                                                                                    |  |  |  |  |  |
|                                               |  |                                                                                                    |  |  |  |  |  |
|                                               |  |                                                                                                    |  |  |  |  |  |
|                                               |  |                                                                                                    |  |  |  |  |  |
|                                               |  |                                                                                                    |  |  |  |  |  |
|                                               |  |                                                                                                    |  |  |  |  |  |
|                                               |  |                                                                                                    |  |  |  |  |  |
|                                               |  |                                                                                                    |  |  |  |  |  |
|                                               |  |                                                                                                    |  |  |  |  |  |

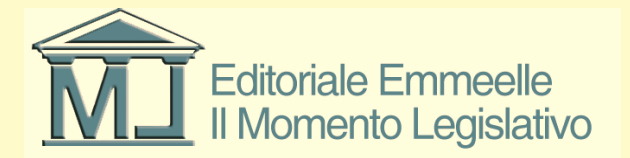

## Pagamento del contributo unificato

Si tenga presente che l'obbligo del pagamento del contributo unificato non sorge al momento dell'iscrizione a ruolo del pignoramento ma in quello successivo del deposito dell'istanza di vendita o di assegnazione Pertanto i dati relativi al pagamento del contributo andranno inviati nella busta telematica con la quale si depositerà l'istanza di vendita o di assegnazione

Pertanto al momento della compilazione dei dati relativi al contributo unificato in sede di iscrizione a ruolo NON SARA' necessario comunicare la modalità di pagamento del medesimo

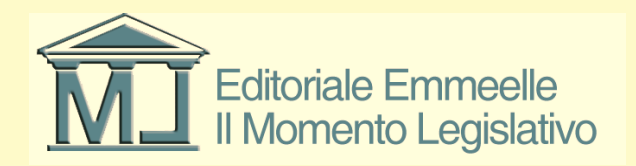

# Dati del fascicolo (2)

Andranno inoltre inseriti:

· Anagrafiche del procedimento, dunque Parte, Controparte, Difensore

• I dati relativi al/i bene/i pignorato/i, con tutte le indicazioni richieste dalle maschere in ordine alle caratteristiche, tipologia, collocazione, stima e tutti gli altri dati che verranno richiesti in sede di compilazione delle relative maschere

· Estensione anagrafica che contiene i dettagli sui soggetti parti nel procedimento

 Il numero cronologico del pignoramento (dato questo fornito dall'ufficiale giudiziario e necessario in sede di iscrizione a ruolo)

 Indicazione e descrizione dettagliata del titolo esecutivo in virtù del quale si procede all'esecuzione

· La precisazione in ordine alla natura del credito ed ulteriori dati in ordine al credito medesimo (decorrenza, tipologia, prelazioni, ecc.)

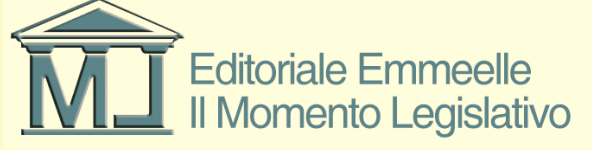

### Selezione tipologia pignoramento

| ENDA LEGALE 2015 - Zorzetto Fabio        |                                                                                                    |                                                          |   |  |  |  |
|------------------------------------------|----------------------------------------------------------------------------------------------------|----------------------------------------------------------|---|--|--|--|
| Esseicolo PCT: P. 2014\000               | 1346 - Le criziono e ruolo di un pignoremento mobiliare                                                                       |                                                          |   |  |  |  |
|                                          | Olecticica - Duela Discontracto                                                                                               |                                                          |   |  |  |  |
| 🕞 Tipo di documento                      | Atto di pignoramento ed iscrizione a piolo                                                                                    |                                                          | f |  |  |  |
| 🛃 Iscrizione Ruolo Pignoramento          |                                                                                                    |                                                          |   |  |  |  |
| 🚍 Bene Mobile                            | Destinazione Ufficio Giudiziario di des                                                                                       | tinazione, tra quelli dove e' attivo il PCT              |   |  |  |  |
| <ul> <li>Contributo Unificato</li> </ul> | Ufficio Filtro                                                                                                    |                                                          |   |  |  |  |
| 3-⊕ Contradato Chinodato                 | Valore Descr                                                                                                    | rizione                                                  |   |  |  |  |
|                                          | 0880060095 Tribur                                                                                                    | nale di Ragusa ex Tribunale di Modica                    |   |  |  |  |
| Parte                                    | 0390140093 Tribur                                                                                                    | iale di Ravenna                                          |   |  |  |  |
| Contro Parte                             | 0800630097 Tribun<br>0350330099 Tribur                                                                                        | iale di Reggio Di Calabria<br>nale di Reggio Nell'Emilia |   |  |  |  |
| =. Soggetti                              | 0570590099 Tribur                                                                                                    | nale di Rieti                                            |   |  |  |  |
|                                          | 0990140095 Tribur                                                                                                    | nale di Rimini                                           |   |  |  |  |
|                                          | ✓ 0580910098 Tribun<br>0221610095 Tribur                                                                                      | iale di Roma                                             |   |  |  |  |
| Dati Debitore                            | 0221010033 11b0                                                                                                    |                                                          |   |  |  |  |
| Precisazione Credito                     | Ruolo     Esecuzioni Civili                                                                                                   |                                                          |   |  |  |  |
| Cestione Atto Principale                 | * Rito                                                                                                    |                                                          |   |  |  |  |
|                                          | Oggetto Valore Descrizione                                                                                                    |                                                          |   |  |  |  |
|                                          | ✓ 510001 Espropriazion                                                                                                    | ne mobiliare presso il debitore                          |   |  |  |  |
|                                          |                                                                                                    |                                                          |   |  |  |  |
|                                          |                                                                                                    |                                                          |   |  |  |  |
|                                          | Valore Causa 😹 🗧 10000.00                                                                                                    |                                                          |   |  |  |  |
|                                          | Contributo Unificato                                                                                                    | lef                                                      |   |  |  |  |
|                                          | Anagratica Procedimento     Anagratica delle parti e loro     Anagratica delle parti e loro     Anagratica delle parti e loro | ) direnson                                               |   |  |  |  |
|                                          | Partecipanti     Sagastti                                                                                                    |                                                          |   |  |  |  |
|                                          | Soggetti     Soggetti     Repa Mabila                                                                                         |                                                          |   |  |  |  |
|                                          |                                                                                                    |                                                          |   |  |  |  |
|                                          | Gestensione Anagrafica     Informazioni aggiuntive sul                                                                        | l'anagrafica delle parti                                 |   |  |  |  |
|                                          | Cronologico Pignoramento                                                                                                    |                                                          |   |  |  |  |
|                                          | Titolo                                                                                                    |                                                          |   |  |  |  |
|                                          |                                                                                                    |                                                          |   |  |  |  |
|                                          |                                                                                                    | →                                                        |   |  |  |  |

Editoriale Emmeelle Il Momento Legislativo

## Anagrafica parti e difensori

- Qualora le parti siano già presenti nell'anagrafica dell'Agenda e siano collegate alla pratica, i campi relativi a parte e controparte (cliente ed avversario), appariranno già precompilati, in caso contrario andranno inseriti manualmente
- Si ricorda ancora una volta che il dato fondamentale per un corretto inserimento delle parti e dei difensori è il numero di codice fiscale che il sistema è in grado di calcolare in automatico qualora siano inseriti i dati anagrafici in modo completo
- Si rimanda alle istruzioni generali per l'inserimento di creditore, debitore e difensore mentre le immagini che seguono illustrano le modalità di inserimento delle estensioni anagrafiche che contengono dati ulteriori fondamentali per la corretta iscrizione a ruolo della procedura esecutiva

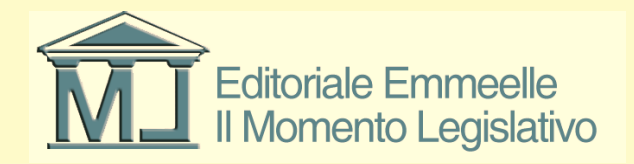

## Anagrafica terzo pignorato

- Il terzo pignorato deve essere inserito selezionando come tipologia di partecipanti la voce "Altro" dall'apposito menù.
- Il sistema consente di inserire più soggetti quali terzi pignorati ma gli schemi ministeriali prevedono la specifica dei soli dati del primo.
- La Nota di Iscrizione a Ruolo conterrà l'indicazione di tutti i soggetti inseriti come "Altro" ma le date di notifica dell'atto di citazione e del pignoramento compariranno solo per il primo soggetto; per gli altri sono state predisposte le sole testatine che dovranno essere compilate direttamente dall'utente.
- La presenza di più soggetti identificati quali "terzo pignorato" prevede l'intervento manuale del cancelliere, come precisato da una nota della DGSIA

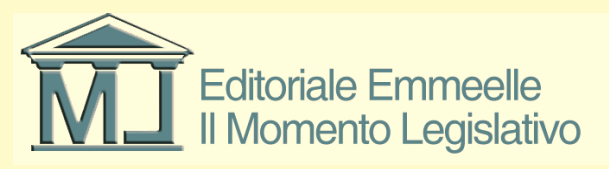

#### Estensione anagrafica riferimento creditore

| Fascicolo PCT: P_2014\0000   | 0998 - ik                                                                            |  |  |  |  |  |  |
|------------------------------|--------------------------------------------------------------------------------------|--|--|--|--|--|--|
| 🕞 Tipo di documento          | O Estensione Anagrafica     Informazioni aggiuntive sull'anagrafica delle parti      |  |  |  |  |  |  |
| Karizione Ruolo Pignoramento |                                                                                      |  |  |  |  |  |  |
| Bene Mobile                  | Dati Debitore     Dati di qualifica dei debitori                                     |  |  |  |  |  |  |
| 🚌 Contributo Unificato       | 🔕 🖨 Dati Terzo                                                                       |  |  |  |  |  |  |
| Partecipanti                 |                                                                                      |  |  |  |  |  |  |
| Parte (VENERUSO,S.)          |                                                                                      |  |  |  |  |  |  |
| Scontro Parte (MILANO S      | S.                                                                                   |  |  |  |  |  |  |
| a Soggetti                   |                                                                                      |  |  |  |  |  |  |
| Avvocato (ravà.g.)           |                                                                                      |  |  |  |  |  |  |
| Estensione Anagrafica        | Dati Procedente Indicazione del creditori procedente                                 |  |  |  |  |  |  |
| Dati Debitore                | Ref     Denominazione Natura Giuri Parte     CVENERUSO STEFANIA Persona fisica Parte |  |  |  |  |  |  |
| Precisazione Credito         |                                                                                      |  |  |  |  |  |  |
| 🕞 Gestione Atto Principale   |                                                                                      |  |  |  |  |  |  |
| 😥 Imbustamento               |                                                                                      |  |  |  |  |  |  |
| 🚉 Esito                      |                                                                                      |  |  |  |  |  |  |
|                              |                                                                                      |  |  |  |  |  |  |
|                              |                                                                                      |  |  |  |  |  |  |
|                              |                                                                                      |  |  |  |  |  |  |
|                              |                                                                                      |  |  |  |  |  |  |
|                              |                                                                                      |  |  |  |  |  |  |
|                              |                                                                                      |  |  |  |  |  |  |
|                              |                                                                                      |  |  |  |  |  |  |
|                              |                                                                                      |  |  |  |  |  |  |
|                              |                                                                                      |  |  |  |  |  |  |
|                              |                                                                                      |  |  |  |  |  |  |
|                              |                                                                                      |  |  |  |  |  |  |
|                              |                                                                                      |  |  |  |  |  |  |
| < <u> </u>                   | Avanti                                                                               |  |  |  |  |  |  |
|                              |                                                                                      |  |  |  |  |  |  |

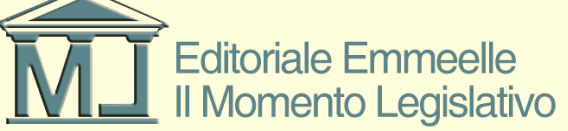

### Estensione anagrafica dati debitore

| ROCESSO CIVILE TELEMAT     | псо                                             |
|----------------------------|-------------------------------------------------|
| Fascicolo PCT: htr - Isc   | rizione a ruolo pignoramento mobiliare          |
| 🕞 Tipo di documento        | O Dati Debitore                                 |
| Iscrizione Ruolo Pignorame | Dati di qualifica dei debitori<br>Into          |
| 🚍 Bene Mobile              | Ref     Denominazione Natura Giuri Parte        |
| 🚍 Contributo Unificato     | 🥥 🛩 🚨 Grossi, Marco Persona fisica Contro Parte |
| 🚍 Partecipanti             |                                                 |
| 🚔 Parte (De Rossi,N        | 4.)                                             |
| Contro Parte (Gro          | ssi,M.)                                         |
| Soggetti                   | Forma Societaria                                |
| Avvocato (Zorzeti          | to,F.)                                          |
| 🔄 Estensione Anagrafica    |                                                 |
| Dati Debitore              |                                                 |
| 🚍 Precisazione Credito     |                                                 |
| 底 Gestione Atto Principale |                                                 |
| 🙉 Imbustamento             |                                                 |
| 📸 Esito                    | Data Notifica Precetto 12/02/2015               |
|                            | Data Notifica Pignoramento 12/02/2015           |
|                            | 💿 🖨 Bene Pignorato                              |
|                            |                                                 |
|                            |                                                 |
|                            |                                                 |
|                            |                                                 |
|                            |                                                 |

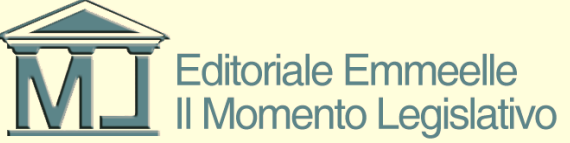

## Estensione anagrafica dati debitore

Nell'immagine precedente vengono mostrati i dati relativi al debitore che andranno inseriti nel campo estensione anagrafica del debitore

Quindi la sua natura giuridica (se persona fisica od altro), le date di notificazione del precetto e del pignoramento, ed il riferimento al bene pignorato all'interno del quale, una volta aperto il relativo campo compariranno le indicazioni mostrate nella figura successiva

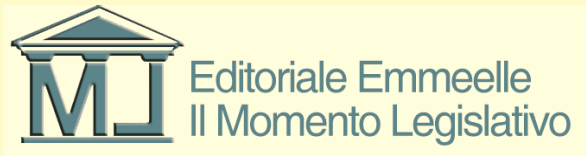

## Dati relativi al bene pignorato

| PROCESSO CIVILE TELEMATICO      | POLINES                                                        | I SHOULD IN THE REAL PROPERTY OF THE REAL PROPERTY OF THE REAL PROPERTY | x |  |  |  |  |  |  |
|---------------------------------|----------------------------------------------------------------|----------------------------------------------------------------------------------------------------|---|--|--|--|--|--|--|
| Fascicolo PCT: htr - Iscrizion  | Fascicolo PCT: htr - Iscrizione a ruolo pignoramento mobiliare |                                                                                                    |   |  |  |  |  |  |  |
| 🕞 Tipo di documento             | 💿 🔘 Bene Mobile                                                |                                                                                                    |   |  |  |  |  |  |  |
| 🕺 Iscrizione Ruolo Pignoramento | Tipologia                                                      | Valore Descrizione                                                                                                    |   |  |  |  |  |  |  |
| Bene Mobile (Scrivanie e sca.   |                                                                | 0 Compendio pignorato<br>1 Mobili ed arredi per casa                                                                                                    | = |  |  |  |  |  |  |
| 🗐 Contributo Unificato          |                                                                | 2 Denaro no contanti (assegni, etc)                                                                                                    |   |  |  |  |  |  |  |
| Partecipanti                    |                                                                | 4 Elettrodomestici                                                                                                    |   |  |  |  |  |  |  |
| Parte (De Rossi,M.)             |                                                                | 5 Preziosi<br>6 Denaro contante                                                                                                    |   |  |  |  |  |  |  |
| San Contro Parte (Grossi,M.)    |                                                                | 7 Titoli (Azioni, BOT, CCT etc.)<br>8 Autovetture                                                                                                    |   |  |  |  |  |  |  |
| Soggetti                        |                                                                | 9 Automezzi commerciali                                                                                                    | - |  |  |  |  |  |  |
| Avvocato (Zorzetto,F.)          |                                                                | scrivanie e scaffalature per uffici                                                                                                    |   |  |  |  |  |  |  |
| 🚛 Estensione Anagrafica         | • Via                                                          | dei campi elisi 14                                                                                                    |   |  |  |  |  |  |  |
| 🚽 Dati Debitore                 | • Cap                                                          | 00155                                                                                                    |   |  |  |  |  |  |  |
| 🚍 Bene Pignorato                | • Località                                                     | Roma                                                                                                    |   |  |  |  |  |  |  |
| Precisazione Credito            | Nazione                                                        |                                                                                                    |   |  |  |  |  |  |  |
| 🕞 Gestione Atto Principale      | 📝 Quantita                                                     | 15                                                                                                    |   |  |  |  |  |  |  |
| 😥 Imbustamento                  | 🗹 🔹 Unità di misura                                            | UN (Unità)                                                                                                    |   |  |  |  |  |  |  |
| 📇 Esito                         |                                                                | ○ M I (Metn) ○ KG (Chilogrammi)                                                                                                    |   |  |  |  |  |  |  |
|                                 |                                                                | C LT (Litri)                                                                                                    |   |  |  |  |  |  |  |
|                                 | Riferimento Inventario                                         | iferimento                                                                                                    |   |  |  |  |  |  |  |
|                                 | Data Inventario                                                | 05∕01/2015 🗐 🗸                                                                                                    |   |  |  |  |  |  |  |
|                                 |                                                                |                                                                                                    |   |  |  |  |  |  |  |
|                                 |                                                                | Avanti C                                                                                                    |   |  |  |  |  |  |  |
|                                 |                                                                |                                                                                                    |   |  |  |  |  |  |  |

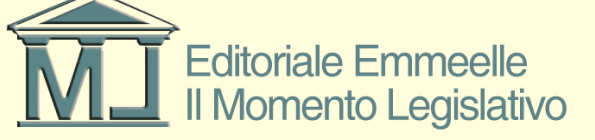

# Il bene pignorato

- I campi presenti nella maschera mostrata nella figura precedente si riferiscono tutti al bene pignorato ed alle indicazioni necessarie al registro di cancelleria per poterlo correttamente censire in archivio.
- Di fatto la tipologia del bene da scegliere in un menù a tendina contenente le voci previste dallo schema ministeriale, una descrizione più di dettaglio, il luogo ove il bene si trova, la quantità, l'unità di misura della stessa, il riferimento all'inventario e la data nel quale lo stesso è stato redatto

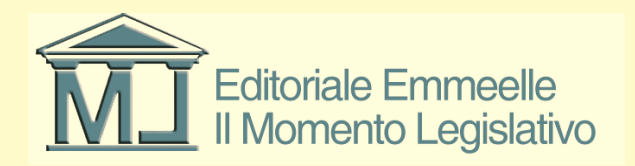

### Dettagli del bene pignorato

|   | PROCESSO CIVILE TELEMATICO      |                                       |
|---|---------------------------------|---------------------------------------|
| F | ascicolo PCT: htr - Iscrizion   | ie a ruolo pignoramento mobiliare     |
|   | 🚡 Tipo di documento             | 🔇 🤤 Bene Pignorato                    |
| 6 | Iscrizione Ruolo Pignoramento   | Ref Bene  Denominazione               |
|   | 🚔 Bene Mobile (Scrivanie e sca. |                                       |
|   | 🚍 Contributo Unificato          |                                       |
|   | Partecipanti                    |                                       |
|   | Parte (De Rossi,M.)             |                                       |
|   | Contro Parte (Grossi,M.)        | O Diritti Reali                       |
|   | Soggetti                        | Quota (valore tra 0.01 e 1)           |
|   | Avvocato (Zorzetto,F.)          | ○ Non Rinvenuto                       |
|   | Estensione Anagrafica           |                                       |
|   | Dati Debitore                   | • Stima (2 cirre decimali) 😴 (2500.00 |
|   | 😤 Bene Pignorato (Scr           | r                                     |
|   | Precisazione Credito            |                                       |
| 1 | Gestione Atto Principale        |                                       |
| Ø | k Imbustamento                  |                                       |
| 6 | Esito                           |                                       |
|   |                                 |                                       |
|   |                                 |                                       |
|   |                                 |                                       |
|   |                                 |                                       |
|   | 4                               | Avanti C                              |
| - |                                 |                                       |

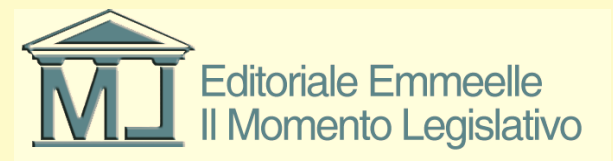

# Il bene pignorato

- I campi presenti nella maschera mostrata nella figura precedente si riferiscono tutti al bene pignorato ed alle indicazioni necessarie al registro di cancelleria per poterlo correttamente censire in archivio.
- Di fatto la tipologia del bene da scegliere in un menù a tendina contenente le voci previste dallo schema ministeriale, una descrizione più di dettaglio, il luogo ove il bene si trova, la quantità, l'unità di misura della stessa, il riferimento all'inventario e la data nel quale lo stesso è stato redatto.
- Particolare importanza ha l'inserimento dei dati relativi al titolo esecutivo ed alla tipologia di credito

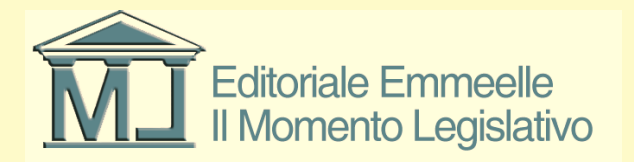

## La Nota di Iscrizione a Ruolo

- La compilazione del fascicolo da inviare all'ufficio giudiziario implica la preventiva redazione dell'atto processuale e l'acquisizione tramite scansione di tutti gli allegati documentali da inserire nella busta di invio
- Le regole tecniche del Processo Telematico richiedono che l'atto del processo sia un originale informatico redatto in formato digitale con estensione (.pdf) ottenuto da una conversione diretta da file.
- Nel caso di Iscrizione a Ruolo delle procedure esecutive l'atto principale è costituito dalla Nota di Iscrizione a Ruolo e viene generato in automatico dal redattore sulla base dei dati inseriti dal difensore

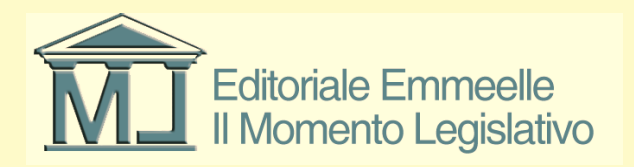

### Generazione ed importazione N.I.R.

| PROCESSO CIVILE TELEMATICO      |                                                                                                 |  |  |  |  |  |  |  |
|---------------------------------|-------------------------------------------------------------------------------------------------|--|--|--|--|--|--|--|
| Fascicolo PCT: test esecuzio -  | Fascicolo PCT: test esecuzio - NIR immob                                                        |  |  |  |  |  |  |  |
| 🕞 Tipo di documento             | Gestione Atto Principale NIR                                                                    |  |  |  |  |  |  |  |
| 🙈 Iscrizione Ruolo Pignoramento | Per le procedure esecutive l'atto principale viene sostituito con la nota di iscrizione a ruolo |  |  |  |  |  |  |  |
| 🚔 Bene Immobile Tavolare        | Data Atto: 31/03/2015 💙                                                                         |  |  |  |  |  |  |  |
| 🟣 Contributo Unificato          | Eile NIP                                                                                        |  |  |  |  |  |  |  |
| ᇘ Partecipanti                  |                                                                                                 |  |  |  |  |  |  |  |
| Parte (belli,m.)                |                                                                                                 |  |  |  |  |  |  |  |
| 🚔 Contro Parte (caio,m.)        |                                                                                                 |  |  |  |  |  |  |  |
| 🚍 Soggetti                      |                                                                                                 |  |  |  |  |  |  |  |
| Avvocato (zorzetto,f.)          |                                                                                                 |  |  |  |  |  |  |  |
| 🚍 Estensione Anagrafica         |                                                                                                 |  |  |  |  |  |  |  |
| 🚔 Dati Debitore                 |                                                                                                 |  |  |  |  |  |  |  |
| 🚔 Bene Pignorato (Ca:           |                                                                                                 |  |  |  |  |  |  |  |
| 🟣 Titolo                        |                                                                                                 |  |  |  |  |  |  |  |
| 🚍 Titolo Esecutivo              |                                                                                                 |  |  |  |  |  |  |  |
| 🕞 Gestione Atto Principale      |                                                                                                 |  |  |  |  |  |  |  |
| 强 Imbustamento                  |                                                                                                 |  |  |  |  |  |  |  |
| 💑 Esito                         |                                                                                                 |  |  |  |  |  |  |  |
|                                 |                                                                                                 |  |  |  |  |  |  |  |
|                                 |                                                                                                 |  |  |  |  |  |  |  |
|                                 |                                                                                                 |  |  |  |  |  |  |  |
|                                 |                                                                                                 |  |  |  |  |  |  |  |
|                                 |                                                                                                 |  |  |  |  |  |  |  |
|                                 |                                                                                                 |  |  |  |  |  |  |  |
| < - >                           | Avanti 💭                                                                                        |  |  |  |  |  |  |  |

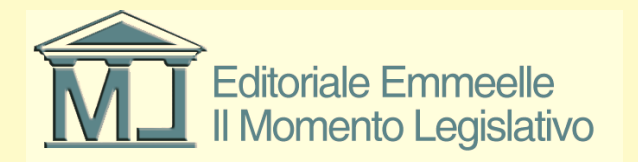

## Acquisizione della delega

- La delega o procura alle liti viene normalmente rilasciata dal difensore su un foglio firmato dalla parte, detto atto deve essere acquisito tramite scansione ottica
- Il file così generato deve essere allegato al fascicolo e successivamente sottoscritto con firma digitale come sarà mostrato in seguito non essendo sufficiente la firma per autentica normalmente apposta dal difensore sotto la firma del cliente
- In caso di cliente munito di firma digitale la procura alle liti potrà essere costituita da un originale informatico sottoscritto digitalmente dalla parte
- La procura alle liti verrà firmata per autentica dall'avvocato alla fine del procedimento di acquisizione degli atti come mostrato in seguito

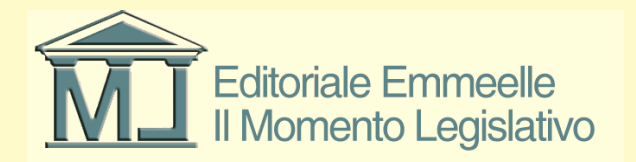

### Importazione procura alle liti

| 🕏 PROCESSO CIVILE TELEMATICO  |                                                                              |                                        |                       |                                            | × |
|-------------------------------|------------------------------------------------------------------------------|----------------------------------------|-----------------------|--------------------------------------------|---|
| Fascicolo PCT: 12345 - Ricors | so per decreto ingiuntivo                                                    |                                        |                       |                                            |   |
| 💽 Tipo di documento           | Atto principale 🧕 🧵                                                          | C:\ML\Agenda Elettronica\PCT_DATA\1    | 1\Atto principale.pdf |                                            |   |
| Ricorco Decreto Ingiuntivo    | Escludi la procura alle liti                                                 | ]                                      |                       |                                            |   |
|                               | Procura alle liti 📄 💷                                                        |                                        |                       |                                            |   |
| a Contributo Unificato        | Nota Iscrizione a Ruolo 🛛 🔲 💽                                                |                                        |                       |                                            |   |
| 🗐 Partecipanti                | Allegati generici che verranno inseriti                                      | nella busta                            |                       |                                            |   |
| 🚔 Parte (Pallino,P.)          | Allega documento generico                                                    | Allegato Carl                          | ella                  |                                            |   |
| Contro Parte (Bossa B.)       | Allega email ricevute                                                        |                                        |                       |                                            |   |
|                               | Rega Houreadon Irmate                                                        |                                        | Procura alle I        | liti 🤶 👔                                   |   |
| Soggetti                      | annulla "da firmare"                                                         |                                        | Cerca ir              | in: 📄 Atti Prova PCT 🛛 🗸 🌀 🎓 🖽 -           |   |
| 式 Avvocato (zorzetto,f.)      | 🤤 Elimina allegati selezionati                                               |                                        |                       |                                            |   |
| 💽 Gestione Atto Principale    | Apri il file selezionato                                                     |                                        | <b>O</b>              | Atto principale.pdf                        |   |
|                               | Puelo                                                                        | Auuceste                               | Documenti             | DOC_N_5_COPIA_BUSTA_PAGA_DIC_2013_13A.pdf  |   |
|                               | Firmataria della hustar                                                      | Zarrawa Eakia ZDZED (COTO) (5010       | recenti               | DOC_N_5_COPIA_BUSTA_PAGA_DIC_ddddd_13A.pdf |   |
| 📆 Esto                        | Filinatano della busta.                                                      | Zorzetto Fabio - ZRZFBA62120H5015      |                       | Procura Liti, pdf                          |   |
|                               | La busta verra inviata dalla PEU di<br>Calazianase aventuali altri formatari | Zorzetto Fabio - fabio.zorzetto@pec.it | Desktop               | Relata.pdf                                 |   |
|                               | dell'Atto Principale:                                                        | Nominativo                             |                       | Z Sentenza.pdf                             |   |
|                               |                                                                              |                                        |                       |                                            |   |
|                               |                                                                              |                                        | Documenti             |                                            |   |
|                               |                                                                              |                                        |                       |                                            |   |
|                               |                                                                              | -                                      |                       |                                            |   |
|                               | D:                                                                           |                                        | Bisorse del           |                                            |   |
|                               | Dimensione busta (MB)                                                        | 0                                      | computer              |                                            |   |
|                               |                                                                              | 0 15                                   |                       | Nome file: Procura Litindi                 |   |
|                               |                                                                              |                                        | Birner direte         |                                            |   |
|                               |                                                                              |                                        | Hisoise di lete       |                                            |   |
|                               |                                                                              |                                        |                       |                                            |   |
|                               |                                                                              |                                        |                       |                                            |   |
|                               |                                                                              |                                        |                       |                                            |   |
|                               |                                                                              |                                        |                       |                                            |   |
|                               |                                                                              |                                        |                       |                                            |   |
|                               |                                                                              |                                        |                       |                                            |   |
|                               |                                                                              |                                        |                       |                                            |   |
|                               |                                                                              |                                        |                       |                                            |   |
|                               |                                                                              |                                        |                       |                                            |   |
|                               |                                                                              |                                        |                       |                                            |   |
|                               |                                                                              |                                        |                       |                                            |   |
|                               |                                                                              |                                        |                       |                                            |   |
|                               |                                                                              |                                        |                       |                                            |   |
|                               |                                                                              |                                        |                       |                                            |   |
|                               |                                                                              |                                        |                       |                                            |   |
|                               |                                                                              |                                        |                       | \                                          |   |

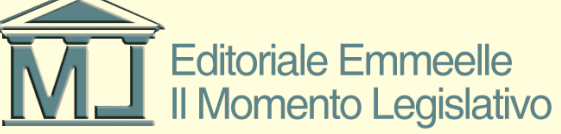

## Acquisizione degli atti

- La compilazione del fascicolo da inviare all'ufficio giudiziario implica altresì l'acquisizione tramite scansione di tutti gli allegati documentali da inserire nella busta di invio
- La recente normativa ha definito le tipologie degli atti tipici da allegare in fase di iscrizione a ruolo dei pignoramenti:
- "ProcessoVerbale" il verbale di pignoramento redatto dall'ufficiale giudiziario
- "AttoCitazione" la citazione per il pignoramento presso terzi
- "Pignoramento" l'atto di pignoramento immobiliare
- "TitoloEsecutivo" il titolo esecutivo con il quale si procede
- "Precetto" il precetto notificato al debitore
- "Trascrizione di pignoramento" la trascrizione ove richiesta e presente

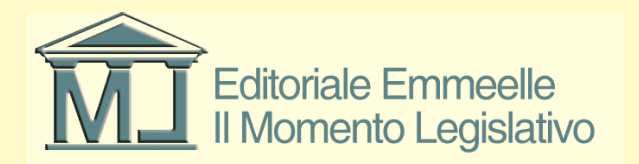

# Acquisizione degli atti (2)

- A seconda della tipologia di pignoramento da iscrivere andranno obbligatoriamente inseriti alcuni atti piuttosto che altri
- In ogni caso detti atti andranno scansionati e "definiti" in fase di inserimento sulla base della codifica di cui alla diapositiva precedente e contenuta nell'apposito menù a tendina di inserimento degli allegati
- Gli allegati documentali possono essere sottoscritti digitalmente come illustrato nelle immagini successive

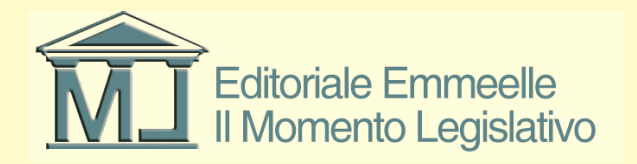

### Maschera inserimento documenti

| PROCESSO CIVILE TELEMATICO                    |                                                                                            |                                                                                                    |                  |   |  |  |  |  |  |
|-----------------------------------------------|--------------------------------------------------------------------------------------------|----------------------------------------------------------------------------------------------------|------------------|---|--|--|--|--|--|
| Fascicolo PCT: test esecuzio - test mobiliare |                                                                                            |                                                                                                    |                  |   |  |  |  |  |  |
| Tipo di documento                             | Atto principale 💿<br>Escludi la procura alle liti 🛛 🗌                                      | C:\ML\Agenda Elettronica\PCT_DATA\237\92\Atto pri                                                        | ncipale.pdf      | ן |  |  |  |  |  |
| Iscrizione Ruolo Pignoramento                 | Procura alle liti 🔄 💿 C:\ML\Agenda Elettronica\PCT_DATA\237\92\allegati\Procura Liti01.pdf |                                                                                                    |                  |   |  |  |  |  |  |
| 🚔 Bene Mobile (Mobili d'arte)                 | Nota Iscrizione a Ruolo 🛛 🔄 🗐 🐲 C:\ML\Agenda Elettronica\PCT_DATA\237\92\allegati\NIR.pdf  |                                                                                                    |                  |   |  |  |  |  |  |
| 🛼 Presso Debitore                             | Allegati generici che verranno inseriti n                                                  | ella busta                                                                                               |                  |   |  |  |  |  |  |
| 🚌 Contributo Unificato                        | Allega documento generico                                                                  | Fi Nome File                                                                                             | Tipologia        | 4 |  |  |  |  |  |
| 🚍 Partecipanti                                | 🚅 Allega notificazioni inviate                                                             | Titolo esecutivo odf                                                                                     | Titolo esecutivo | • |  |  |  |  |  |
| Farte (tizio,m.)                              | 😭 Imposta come "da firmare"                                                                |                                                                                                    |                  |   |  |  |  |  |  |
| Contro Parte (caio,m.)                        | Annulla "da firmare" Elimina allegati selezionati                                          |                                                                                                    |                  | - |  |  |  |  |  |
| Soggetti                                      | <ul> <li>Apri il file selezionato</li> </ul>                                               |                                                                                                    |                  |   |  |  |  |  |  |
| Avvocato (zorzetto,f.)                        | Ruolo                                                                                      | Avvocato 👻                                                                                               |                  |   |  |  |  |  |  |
| 🟣 Estensione Anagrafica                       | Firmatario della busta:                                                                    | Zorzetto Fabio - ZRZFBA62T20H501S                                                                        | ~                |   |  |  |  |  |  |
| 🚔 Dati Debitore                               | La busta verrà inviata dalla PEC di                                                        | Zorzetto Fabio - fabio.zorzetto@pec.it                                                                   | ▼                |   |  |  |  |  |  |
| 式 Bene Pignorato (Mo                          | Selezionare eventuali altri firmatari<br>dell'Atto Principale:                             | Nominativo A Coo                                                                                         |                  |   |  |  |  |  |  |
| 🕞 Gestione Atto Principale                    | ]                                                                                          | Selezionare la tipologia da impostare all'allegato app                                                   | pena scelto.     |   |  |  |  |  |  |
| 📸 Imbustamento                                |                                                                                            | Sarà comunque possibile modificarla in seguito clico<br>singole righe.                                   | ando sulle       |   |  |  |  |  |  |
| 🚉 Esito                                       |                                                                                            |                                                                                                    |                  |   |  |  |  |  |  |
|                                               | Dimensione busta (MB)                                                                      | Processo verbale Alto citazione Pignoramento Processo verbale Titolo esecutivo Trascrizione pignoramento | 30               | ſ |  |  |  |  |  |

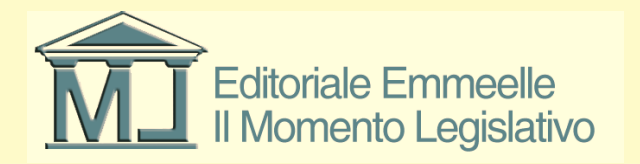

## Procedimento di sottoscrizione

- Per avviare la fase finale di sottoscrizione ed invio degli atti è indispensabile che sul computer sia installato il dispositivo di sottoscrizione digitale e che lo stesso sia correttamente configurato nel sistema
- Il software consente la sottoscrizione digitale della procura alle liti, della N.I.R. e del file DatiAtto.xml
- Nel caso di iscrizione a ruolo non sarà ovviamente necessaria la firma di tutti i difensori della NIR divenuta l'atto principale

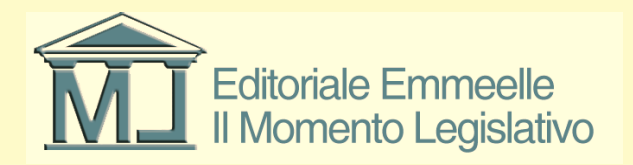

## Procedimento di sottoscrizione

- In fase di sottoscrizione viene richiesto l'inserimento del p.i.n del dispositivo, successivamente appare a video l'avanzamento dell'operazione di firma digitale e la composizione della busta
- Alla fine del procedimento è possibile inviare direttamente la busta all'ufficio giudiziario o in alternativa salvarla per un invio successivo
- Si fa presente che a mente delle nuove regole tecniche sul processo telematico la busta può essere inviata da qualsiasi indirizzo di posta elettronica certificata censito sul Re.G.Ind.E. purché l'atto venga sottoscritto digitalmente dal difensore munito di delega

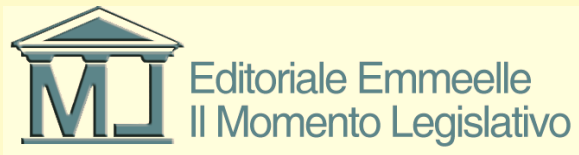

## Inserimento p.i.n. dispositivo

| 🔗 AGENDA LEGALE MODULO PC                           | CT 2013 - |                             |                                                                                                    | _ 7 🗙 |
|-----------------------------------------------------|-----------|-----------------------------|----------------------------------------------------------------------------------------------------|-------|
| AGENDA                                              | RUBRIC    | A PRATICH                   | CHE UTILITA' POLISWEB INFO                                                                                                    |       |
| elenco                                              |           |                             |                                                                                                    |       |
| MEMORANDA                                           | 💽 🚺       | uscicolo PCT: 858 - prova i | invia                                                                                                    |       |
|                                                     |           | Tipo di documento           | Traccia delle operazioni D0104/2012.10.401 faitie averazione buth                                                                                        |       |
| Scadenza Descrizione                                |           | Ricorso Decreto Ingiuntiv   | Conceptor for White Markets PCT_DATA(\$558)-41-deti-atto.sml                                                                                             |       |
| _                                                   |           | 😂 Contributo Unificato      | Certificato selezionato: CN= dnQualifier-2011143241341, SERIALNUMBER=1T: O=NON PRESENTE, C=IT                                                            |       |
|                                                     |           | Partecipanti                | (Attencione il cettificato potencia PCT) DATA 10459514 (dati-atto sml p7m<br>Creastone di Crutik Vagenda Eliterica PCT) DATA 10459514 (dati-atto sml p7m |       |
|                                                     |           | Parte (CENTOL               |                                                                                                    |       |
|                                                     |           | 式 Contro Parte (CC          |                                                                                                    |       |
|                                                     |           | a Soggetti                  |                                                                                                    |       |
|                                                     |           | 🚔 Avvocato (Loma            |                                                                                                    |       |
| -                                                   |           | Gestione Atto Principale    |                                                                                                    |       |
|                                                     | -         | Imbustamento                |                                                                                                    |       |
|                                                     | -         | 📐 Esito                     | PIN smart card                                                                                                    |       |
|                                                     |           |                             | catela contenente la busta                                                                                                    |       |
|                                                     |           |                             | Invise anal cettinats                                                                                                    |       |
|                                                     |           |                             |                                                                                                    |       |
|                                                     |           |                             |                                                                                                    |       |
|                                                     |           |                             | PIN:                                                                                                    |       |
|                                                     |           |                             | OK Annula                                                                                                    |       |
|                                                     |           |                             |                                                                                                    |       |
|                                                     |           |                             |                                                                                                    |       |
|                                                     |           |                             |                                                                                                    |       |
|                                                     |           |                             |                                                                                                    |       |
|                                                     |           |                             |                                                                                                    |       |
|                                                     |           |                             |                                                                                                    |       |
| - 09/04/2012                                        |           |                             |                                                                                                    |       |
|                                                     |           |                             |                                                                                                    |       |
|                                                     | 20        |                             |                                                                                                    |       |
| ≤ aprile 2013 ≥                                     |           |                             |                                                                                                    |       |
| lun mar mer glo ven sab dom<br>25 26 27 28 29 30 31 |           |                             |                                                                                                    |       |
| 1 2 3 4 5 6 7                                       |           |                             |                                                                                                    |       |
| 15 16 17 18 19 20 21                                |           |                             |                                                                                                    |       |
| 29 30 1 2 3 4 5                                     |           |                             |                                                                                                    |       |
| UOggi: 09/04/2013                                   |           |                             |                                                                                                    |       |
| 🦺 start 🔰 오 😂 😂 🐼                                   | i 🗟 🗿 🙆 🎸 | 0 💷 🧶 💁 🖷 🏠                 | 🔋 🤨 Posta in arrv 🖾 R: agenda is 🖉 Averoant Excel 🔲 Adobe inDest 🔁 Poloneb 📄 Database 🔍 TeamViewer 🔗 Microsoft Acc 🔗 ACEDIDA LEG II 🕥 🖉 🖓 🖓 🖗 😭          | 10.41 |

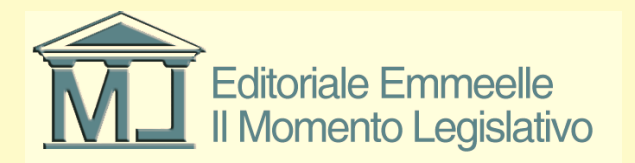

## **Conclusione procedura firma**

| 🔗 AGENDA LEGALE MODULO                       | РСТ 2013 - |                             |             |                                                         |                    |                          |            |                            |              |               |            |                    |                            | _ 7 🛛 |
|----------------------------------------------|------------|-----------------------------|-------------|---------------------------------------------------------|--------------------|--------------------------|------------|----------------------------|--------------|---------------|------------|--------------------|----------------------------|-------|
| AGENDA                                       | RUBR       | ICA PRAT                    | ICHE        | UTILITA'                                                | POLISWEB           | INFO                     |            |                            |              |               |            |                    |                            | _     |
| elenco                                       | 110.01     |                             |             |                                                         |                    |                          |            |                            |              |               |            |                    |                            |       |
| MEMORANDA                                    | R          | Fascicolo PCT: 858 - p      | ova invia   |                                                         |                    |                          |            |                            |              |               |            |                    |                            |       |
| V B 🖻 🎾 🗉 🗄                                  |            | 🕞 Tipo di documento         |             |                                                         |                    |                          |            | Traccia delle operazio     | ni           |               |            |                    |                            |       |
| Scadenza Descrizione                         |            | 🔍 Ricorso Decreto Ingiuntiv |             | Allegato nr 2                                           |                    |                          |            |                            |              |               |            |                    | ~                          |       |
|                                              |            | Contributo Unificato        |             | Allegato nr 3                                           |                    |                          |            |                            |              |               |            |                    |                            |       |
|                                              |            | 🛼 Partecipanti              |             | Lettura certificato                                     |                    |                          |            |                            |              |               |            |                    |                            |       |
|                                              |            | Parte (CENTOL               | ,           | Generazione busta in chia                               | ro su file         |                          |            |                            |              |               |            |                    |                            |       |
|                                              |            | Contro Parte (C             |             | Creazione della busta tompe                             | inata con successo |                          |            |                            |              |               |            |                    |                            |       |
|                                              |            | Societti                    |             | Imbustatore esterno termin<br>Busta PCT, creata con suc | ato con successo   |                          |            |                            |              |               |            |                    |                            |       |
|                                              |            | Avvocato (Lom               |             |                                                         |                    |                          |            |                            |              |               |            |                    | ~                          |       |
|                                              |            | Crestione Atto Principale   |             |                                                         |                    |                          |            |                            |              |               |            |                    |                            |       |
|                                              |            |                             |             |                                                         |                    |                          |            |                            |              |               |            |                    |                            |       |
|                                              |            | Esito                       |             |                                                         |                    |                          |            |                            |              |               |            |                    |                            |       |
|                                              |            |                             |             | _                                                       |                    |                          |            |                            |              |               |            |                    | _                          |       |
|                                              | _          |                             |             |                                                         |                    |                          | Ap         | i la cartella contenente l | la busta     |               |            |                    |                            |       |
|                                              |            |                             |             |                                                         |                    |                          |            | Invia e-mail certificat    | a            |               |            |                    |                            |       |
|                                              |            |                             |             |                                                         |                    |                          |            |                            |              |               |            |                    |                            |       |
|                                              | _          |                             |             |                                                         |                    |                          |            |                            |              |               |            |                    |                            |       |
|                                              |            |                             |             |                                                         |                    |                          |            |                            |              |               |            |                    |                            |       |
|                                              |            |                             |             |                                                         |                    |                          |            |                            |              |               |            |                    |                            |       |
|                                              |            |                             |             |                                                         |                    |                          |            |                            |              |               |            |                    |                            |       |
|                                              |            |                             |             |                                                         |                    |                          |            |                            |              |               |            |                    |                            |       |
|                                              |            |                             |             |                                                         |                    |                          |            |                            |              |               |            |                    |                            |       |
|                                              |            |                             |             |                                                         |                    |                          |            |                            |              |               |            |                    |                            |       |
|                                              |            |                             |             |                                                         |                    |                          |            |                            |              |               |            |                    |                            |       |
|                                              |            |                             |             |                                                         |                    |                          |            |                            |              |               |            |                    |                            |       |
|                                              |            |                             |             |                                                         |                    |                          |            |                            |              |               |            |                    |                            |       |
| Oggi 09/04/2013                              |            |                             |             |                                                         |                    |                          |            |                            |              |               |            |                    |                            |       |
|                                              | 2.         |                             |             |                                                         |                    |                          |            |                            |              |               |            |                    |                            |       |
|                                              |            |                             |             |                                                         |                    |                          |            |                            |              |               |            |                    |                            |       |
| s aprile 2013                                |            |                             |             |                                                         |                    |                          |            |                            |              |               |            |                    |                            |       |
| 25 26 27 28 29 30 31                         |            |                             |             |                                                         |                    |                          |            |                            |              |               |            |                    |                            |       |
| 1 2 3 4 5 6 7<br>8 9 10 11 12 13 14          |            |                             |             |                                                         |                    |                          |            |                            |              |               |            |                    |                            |       |
| 15 16 17 18 19 20 21<br>22 23 24 25 26 27 28 |            |                             |             |                                                         |                    |                          |            |                            |              |               |            |                    |                            |       |
| 29 30 1 2 3 4 5                              |            |                             |             |                                                         |                    |                          |            | Indietro Avanti            | 0            |               |            |                    |                            |       |
|                                              |            |                             |             | -                                                       |                    |                          |            |                            |              |               |            |                    | L                          |       |
| 🛃 start 🛛 😒 😂 😂                              | ତି 🗟 🧿 (   | 9 🥭 🛄 🧶 💁 📼 🕯               | 🗄 🦈 🚫 Posta | in ar 🛛 🔀 R: agenda                                     | 🖉 www.agen 🛛       | Microsoft E ID Adobe InD | C Polisweb | Database 🔁                 | S TeamViewer | K Microsoft A | 🔗 AGENDA L | 🍟 Procedura 🛛 IT 🤇 | <u>;) = ∲ 🕞 % .¤ 🕕 🖻 🖻</u> | 10.45 |

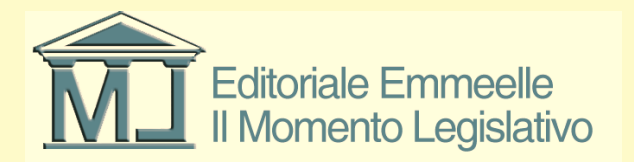

## Invio della busta all'ufficio

- Selezionata l'opzione di invio appare il riepilogo dei dati del messaggio di posta elettronica certificata con l'indicazione di mittente, destinatario, oggetto del messaggio
- La pressione del tasto invio completa la procedura con la spedizione effettiva della busta al sistema dei registri di cancelleria dell'ufficio giudiziario di competenza
- A questo punto compare un messaggio che conferma l'avvenuto invio, ovviamente i messaggi di accettazione e consegna perverranno nella casella di posta elettronica certificata utilizzata per il deposito e potranno essere controllati dalla sezione Gestione Mail del redattore

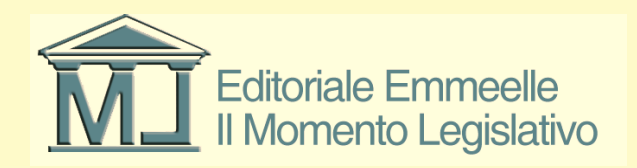

### Maschera invio P.E.C.

| AGENDA LEGALE MODULO PCT 2013       | ·                             |                                                                                            |                                                                            | 🗕 🗹 🐱                                               |  |  |  |  |  |  |  |
|-------------------------------------|-------------------------------|--------------------------------------------------------------------------------------------|----------------------------------------------------------------------------|-----------------------------------------------------|--|--|--|--|--|--|--|
| AGENDA RUBI                         | RICA PRATICH                  | E UTILITA' POLIS                                                                           |                                                                            |                                                     |  |  |  |  |  |  |  |
| elenco                              |                               |                                                                                            |                                                                            |                                                     |  |  |  |  |  |  |  |
| MEMOBANDA                           | Fascicolo PCT: 858 - prova in | via                                                                                        |                                                                            |                                                     |  |  |  |  |  |  |  |
| 🗹 🖻 😂 🎾 🗐 🖽 🍈                       | Tipo di documento             |                                                                                            | Traccia delle ope                                                          | razioni                                             |  |  |  |  |  |  |  |
| Scadenza Descrizione                |                               | Creazione di C:\ML\Agenda Elettronica\PCT_                                                 | NATA\858\4\Atto-Principale.pdf.p7m                                         | A                                                   |  |  |  |  |  |  |  |
|                                     | Hicorso Decreto Ingiuntivi    | Creazione di C:\ML\Agenda Elettronica\PCT_I<br>Creazione di C:\ML\Agenda Elettronica\PCT_I | ATAX806X4XailegatiX010.pdf.p7m<br>)ATAX858X4XailegatiXNIR.pdf.p7m          |                                                     |  |  |  |  |  |  |  |
|                                     | a Contributo Unificato        | sDirTemp C:\ML\Agenda Elettronica\PCT_DA                                                   | TA\858\4                                                                   |                                                     |  |  |  |  |  |  |  |
|                                     | 🚔 Partecipanti                | sFileBusta C:\ML\Agenda Elettronica\PCT_D4                                                 | TA\858\4\2013_04_09_11_28_18.eml                                           |                                                     |  |  |  |  |  |  |  |
|                                     | Parte (CENTOL)                | sFilePrincipale C:\ML\Agenda Elettronica\PCT                                               | Principale C.VMLVAgenda Elettronica/PCT_DATA/858/4/Atto-Principale.pdf.p7m |                                                     |  |  |  |  |  |  |  |
|                                     | 🚔 Contro Parte (DI            | sDatiAttoXml C:\ML\Agenda Elettronica\PCT_                                                 | valiAttoXml C:VMLVAgenda Elettronica/PCT_DATA\858V4vdali-atto.xml.p7m      |                                                     |  |  |  |  |  |  |  |
|                                     | aggetti 🛼 Soggetti            | nNumAllegati 3 Invio e-m                                                                   | ail PCT                                                                    |                                                     |  |  |  |  |  |  |  |
|                                     | 😤 Avvocato (Loma              | sFileAllegato1 C:\ML\Agenda Ele                                                            |                                                                            | · · · · · · · · · · · · · · · · · · ·               |  |  |  |  |  |  |  |
|                                     | 🕞 Gestione Atto Principale    | Mitten                                                                                     | e: giorgiogiorgi@ordineavvocatiroma.org                                    |                                                     |  |  |  |  |  |  |  |
|                                     | 🚓 Imbustamento                | Destin                                                                                     | atario: tribunale@civile.ptel.giustiziacert.it                             |                                                     |  |  |  |  |  |  |  |
|                                     | 📩 Esito                       |                                                                                            |                                                                            |                                                     |  |  |  |  |  |  |  |
|                                     |                               | Uggen                                                                                      | o: Deposito PCT (iscrizione ai un ricorso per decreto inglunavo.)          |                                                     |  |  |  |  |  |  |  |
|                                     |                               | Allegal                                                                                    | 0 1: C:\ML\Agenda Elettronica\PCT_DATA\858\4\2013_04_09_11_28_18_Atto.enc  |                                                     |  |  |  |  |  |  |  |
|                                     |                               | Allegal                                                                                    | o 2: C:\ML\Agenda Elettronica\PCT_DATA\858\4\Infolnotro.xml                |                                                     |  |  |  |  |  |  |  |
|                                     |                               |                                                                                            |                                                                            |                                                     |  |  |  |  |  |  |  |
|                                     |                               | Conter                                                                                     | uto: Iscrizione di un ricorso per decreto ingiuntivo.                      |                                                     |  |  |  |  |  |  |  |
|                                     |                               |                                                                                            |                                                                            |                                                     |  |  |  |  |  |  |  |
|                                     |                               |                                                                                            |                                                                            |                                                     |  |  |  |  |  |  |  |
|                                     |                               |                                                                                            |                                                                            |                                                     |  |  |  |  |  |  |  |
|                                     |                               |                                                                                            |                                                                            |                                                     |  |  |  |  |  |  |  |
|                                     |                               |                                                                                            |                                                                            |                                                     |  |  |  |  |  |  |  |
|                                     |                               |                                                                                            |                                                                            |                                                     |  |  |  |  |  |  |  |
|                                     |                               |                                                                                            | 🗙 Annulla 📷 Invia                                                          |                                                     |  |  |  |  |  |  |  |
|                                     |                               |                                                                                            |                                                                            |                                                     |  |  |  |  |  |  |  |
|                                     |                               |                                                                                            |                                                                            |                                                     |  |  |  |  |  |  |  |
|                                     |                               |                                                                                            |                                                                            |                                                     |  |  |  |  |  |  |  |
|                                     |                               |                                                                                            |                                                                            |                                                     |  |  |  |  |  |  |  |
| 0 🌅                                 |                               |                                                                                            |                                                                            |                                                     |  |  |  |  |  |  |  |
| < aprile 2013 >                     |                               |                                                                                            |                                                                            |                                                     |  |  |  |  |  |  |  |
| lun mar mer glo ven sab dom         |                               |                                                                                            |                                                                            |                                                     |  |  |  |  |  |  |  |
| 25 26 27 28 29 30 31                |                               |                                                                                            |                                                                            |                                                     |  |  |  |  |  |  |  |
| 1 2 3 4 5 6 7<br>8 9 10 11 12 13 14 |                               |                                                                                            |                                                                            |                                                     |  |  |  |  |  |  |  |
| 15 16 17 18 19 20 21                |                               |                                                                                            |                                                                            |                                                     |  |  |  |  |  |  |  |
| 29 30 1 2 3 4 5                     |                               |                                                                                            |                                                                            |                                                     |  |  |  |  |  |  |  |
| Oggi: 09/04/2013                    |                               |                                                                                            |                                                                            |                                                     |  |  |  |  |  |  |  |
| 🕂 start 🔹 O 💿 💿 🖂 💿                 | @ <u>/ II @ D = m A</u> *     | Sector Posta in arrivo - Micro                                                             | . 🔀 Microsoft Excel 🔟 Adobe InDesign C53 🔗 AGENDA LEGAL                    | E MO 🔗 Invis e-mail PCT Τ Τ 😯 🖉 🖉 🐼 🌢 🖻 🕅 🕮 👘 11.31 |  |  |  |  |  |  |  |
|                                     |                               |                                                                                            |                                                                            |                                                     |  |  |  |  |  |  |  |

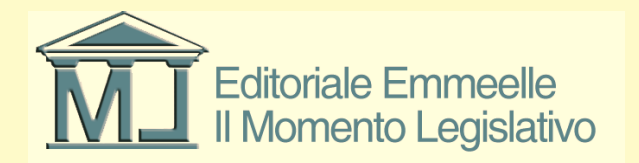

### Esito corretto invio P.E.C.

| AGENDA LEGALE MODOLO PCT 2013       | 1                                                                                            |                                                                                                    |                       |  |  |  |  |  |  |
|-------------------------------------|----------------------------------------------------------------------------------------------|----------------------------------------------------------------------------------------------------|-----------------------|--|--|--|--|--|--|
| AGENDA RUBI                         | RICA PRATIC                                                                                  | CHE UTILITA POLISWEB INFO                                                                                                    |                       |  |  |  |  |  |  |
| elenco                              |                                                                                              |                                                                                                    |                       |  |  |  |  |  |  |
| MEMORANDA                           | Fascicolo PCT: 858 - prov                                                                    | va invia                                                                                                    |                       |  |  |  |  |  |  |
| 🛛 🖻 📽 🌽 🗐 🗃 🍯                       | 🕞 Tipo di documento                                                                          | Traccia delle operazioni                                                                                                    |                       |  |  |  |  |  |  |
| Scadenza Descrizione                | Ricorso Decreto Induntiva                                                                    | Creazione di CMILVapenda Elettronica/PCT DATAV858/VAINto-Principale pdl p7m<br>Creazione di CMILVapenda Elettronica/PCT DATAV858/VAINto-Principale pdl p7m | <u>^</u>              |  |  |  |  |  |  |
|                                     | Cashibata UniCash                                                                            | Creations of C:VMLVagenda Elettronica/PCT_DATA\858\4\alegal\VIR.pdf.p7m<br>Lattra a reserved                                                               |                       |  |  |  |  |  |  |
|                                     |                                                                                              | sDirTemp C.WilLAgenda Elettronica3PCT_DATAX858\4                                                                                                    |                       |  |  |  |  |  |  |
|                                     | aFieBusta C:VML/Agenda Elettronica/PCT_DATA/658/4/2013_04_09_11_28_18 enl                    |                                                                                                    |                       |  |  |  |  |  |  |
|                                     | s Parte (CENTOL dFleptinoipale C:ML/Agenda Elettronica/PCT_DATAX858/4Atto-Principale.pdf p7m |                                                                                                    |                       |  |  |  |  |  |  |
|                                     | Contro Parte ICC statkttcXml C:VML/Agenda Elettronica/PCT_DATA/858/4/dai/atto.xml p7m        |                                                                                                    |                       |  |  |  |  |  |  |
|                                     | 🚍 Soggetti                                                                                   | nNumAllegati 3                                                                                                    |                       |  |  |  |  |  |  |
|                                     | 😤 Avvocato (Loma                                                                             | sFileAlleasto1 C:VMLVAcenda Elettornica/PCT DATA(8584/Valleast/volo.odf.o7m                                                                                | ✓                     |  |  |  |  |  |  |
|                                     | R Gestione Atto Principale                                                                   |                                                                                                    |                       |  |  |  |  |  |  |
|                                     | 📥 Imbustamento                                                                               |                                                                                                    |                       |  |  |  |  |  |  |
|                                     | - Frito                                                                                      |                                                                                                    |                       |  |  |  |  |  |  |
|                                     |                                                                                              |                                                                                                    |                       |  |  |  |  |  |  |
|                                     |                                                                                              | Apri la cantella contenente la busta                                                                                                    | 1                     |  |  |  |  |  |  |
|                                     |                                                                                              |                                                                                                    | i l                   |  |  |  |  |  |  |
|                                     |                                                                                              | Invia emai centricata                                                                                                    | J                     |  |  |  |  |  |  |
|                                     |                                                                                              |                                                                                                    |                       |  |  |  |  |  |  |
|                                     |                                                                                              | E-mail invista correttamente i                                                                                                    |                       |  |  |  |  |  |  |
|                                     |                                                                                              | OK D                                                                                                    |                       |  |  |  |  |  |  |
|                                     |                                                                                              |                                                                                                    |                       |  |  |  |  |  |  |
|                                     |                                                                                              |                                                                                                    |                       |  |  |  |  |  |  |
|                                     |                                                                                              |                                                                                                    |                       |  |  |  |  |  |  |
|                                     |                                                                                              |                                                                                                    |                       |  |  |  |  |  |  |
|                                     |                                                                                              |                                                                                                    |                       |  |  |  |  |  |  |
|                                     |                                                                                              |                                                                                                    |                       |  |  |  |  |  |  |
|                                     |                                                                                              |                                                                                                    |                       |  |  |  |  |  |  |
|                                     |                                                                                              |                                                                                                    |                       |  |  |  |  |  |  |
| 0aai 00/04/2012                     |                                                                                              |                                                                                                    |                       |  |  |  |  |  |  |
|                                     |                                                                                              |                                                                                                    |                       |  |  |  |  |  |  |
| 0 🌅 🔁                               |                                                                                              |                                                                                                    |                       |  |  |  |  |  |  |
| Aprile 2013 >                       |                                                                                              |                                                                                                    |                       |  |  |  |  |  |  |
| lun mar mer gio ven sab dom         |                                                                                              |                                                                                                    |                       |  |  |  |  |  |  |
| 25 26 27 28 29 30 31                |                                                                                              |                                                                                                    |                       |  |  |  |  |  |  |
| 1 2 3 4 5 6 7<br>8 9 10 11 12 13 14 |                                                                                              |                                                                                                    |                       |  |  |  |  |  |  |
| 15 16 17 18 19 20 21                |                                                                                              |                                                                                                    |                       |  |  |  |  |  |  |
| 29 30 1 2 3 4 5                     |                                                                                              |                                                                                                    |                       |  |  |  |  |  |  |
| Oggi: 09/04/2013                    | < >>                                                                                         |                                                                                                    |                       |  |  |  |  |  |  |
| Asstart 0 0 0 0 0 13 0              |                                                                                              | 🤊 💽 Posta In arrivo - Maro 🖉 Avveva asendaleseleel 😭 Microsoft Excel 🚺 Addeb Erbeson C53 🔗 ACRIVA I FCALE MO                                               | 🇶 🖂 🐼 🔎 🖨 🕅 🕅 🗐 11.34 |  |  |  |  |  |  |
|                                     |                                                                                              |                                                                                                    |                       |  |  |  |  |  |  |

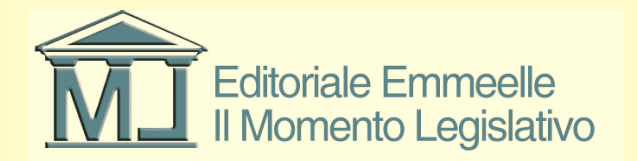